## e-Vizite Uygulaması

e-Vizite uygulaması hakkında ayrıntılı bilgiye bu dokümandan ulaşılır.

Ana Menü>Zaman Yönetimi>İşlemler menüsü içerisine "e-Vizite İşlemleri" seçeneği eklenmiştir.

e-Vizite işlemlerine tıkladığında filtreler alanı gelir. Burada belirlenen kriterlere göre onay bekleyen veya onaylı raporlar sorgulanır.

| admin                                                                                                    | işlemler • Düzerrle • Raporlama • Veri Aktarıma • Yarıbm • İndirlen Desyalar<br>Personal Kartlan <em #="" (="" -="" e-vizite="" i̇şlemleri="" kart="" p03="" personal="" th="" «vmxfbatcheviz<=""><th>ziteOperationsWizard_0&gt; &lt;</th><th>com.lbs.par.gen.hr.vm.BatchEViziteOperationsInput &gt; 🔹</th><th></th></em> | ziteOperationsWizard_0> < | com.lbs.par.gen.hr.vm.BatchEViziteOperationsInput > 🔹 |                         |
|----------------------------------------------------------------------------------------------------|----------------------------------------------------------------------------------------------------|---------------------------|-------------------------------------------------------|-------------------------|
| ef Logo Yazılım •                                                                                                    | V Filtreler                                                                                                    |                           |                                                       |                         |
| Q, Ara                                                                                                    | Filtreler                                                                                                    |                           |                                                       | Tüm Filtreleri Büyült 🐱 |
| The second second | İşyeri                                                                                                    | •                         | Birim                                                 | •                       |
| Ucret Yonetimi •                                                                                                    | T.C. Kimlik Numarası                                                                                                    | •                         | Sicil Numarası                                        |                         |
| Borç / Alacak Yönetimi                                                                                                    | Adı                                                                                                    | •                         | Soyadı                                                |                         |
| Zaman Yönetimi •                                                                                                    | Rapor Başlangıç Tarihi                                                                                                    | •                         | Rapor Bitiş Tarihi                                    | ,                       |
| Tanımlar •                                                                                                    | Rapor Durumu                                                                                                    | •                         |                                                       |                         |
| E Hareketler •                                                                                                    | Onay Bestryen Onayk                                                                                                    |                           |                                                       |                         |
| So Toplu izin Planlama                                                                                                    |                                                                                                    |                           |                                                       |                         |
| 👸 lzin Devri Hesaplama                                                                                                    | <b>B</b> ID 9                                                                                                    |                           |                                                       |                         |
| E-Çalışmazlık Kayıtları<br>Aktarımı                                                                                                    |                                                                                                    |                           |                                                       |                         |
| E-Vizite İşlemleri                                                                                                    |                                                                                                    |                           |                                                       |                         |
| Raporlar •                                                                                                    |                                                                                                    |                           |                                                       |                         |
| Eğitim Yönetimi                                                                                                    | Sraya Al Baglangiç Zamanı: 🗰 00:00:00 Sıfı                                                                                                    | rla 🔳 🗸                   | Oncels                                                | Sonraki Uygula Vazge    |

**\*e-Vizite raporunun Onay işlemi için;** rapor durumu parametresi içerisinden "Onay Bekleyen" işaretlenir. diğer filtreler de belirtildikten sonra raporlar sorgulanır.

Gelen SGK raporlarında, rapor başlangıç-bitiş tarihleri (ayakta-yatarak), işe dönüş tarihi ve vaka bilgileri mecvuttur. Bu ekranda raporlar sıraya alabilir, tek tek işaretleme veya tümünü işaretle gibi seçenekler ile toplu işlem yapılabilir.

|                                   |           | İşlemler =     | Tümünü İşaretle         | <ul> <li>Veri Aktanma •</li> </ul> | Yardım • İndiriler      | n Dosyelar                 |                                 |                             |                                     |
|-----------------------------------|-----------|----------------|-------------------------|------------------------------------|-------------------------|----------------------------|---------------------------------|-----------------------------|-------------------------------------|
| admin                             |           | E-Vizite Işler | Tümünü Kaldır           | OperationsWizard_0> < o            | :om.lbs.par.gen.hr.vm.B | atchEViziteOperationsInput | D 8                             |                             |                                     |
| d LOGO YAZILIM                    |           | V SGK R        | İşaretleri Tersine Çevi | r                                  |                         |                            |                                 |                             |                                     |
| Ara.                              |           |                | T.C. Kimlik Numarası    | Adı                                | Soyadı                  | Poliklinik Tarihi          | Rapor Başlangıç Tarihi (Ayakta) | Rapor Bitiş Tarihi (Ayakta) | Rapor Başlangıç Tarihi (Yatarak) Ra |
|                                   |           |                | 09196228704             | lqmyp                              | cppmflsjqd              | 1946-12-23                 | 2024-04-19                      | 1985-04-11                  | 2024-06-22                          |
| J ~J-PLATFORI                     | n oms<br> |                | 05622499257             | bxhhgq                             | pqkvig                  | 1928-12-20                 | 1920-10-10                      | 2060-06-07                  | 2050-03-14                          |
| Malzerne Yörletimi                | - 1       |                | 05622365574             | nulnuz                             | afqpgskkv               | 2048-12-24                 | 1934-01-06                      | 2072-04-21                  | 1924-09-23                          |
| Varlık Yönetimi                   |           |                | 05424152597             | khamlihlha                         | fwwqxhr                 | 2019-06-11                 | 1957-02-28                      | 1947-07-23                  | 2002-02-10                          |
|                                   |           |                | 07165767836             | dbjclh                             | Iradinc                 | 1943-09-29                 | 2063-01-16                      | 2070-12-10                  | 1956-11-13                          |
| Bakım Yönetimi                    | - 1       |                | 01984748304             | gcomiunots                         | xvuptkq                 | 1904-10-08                 | 1975-12-05                      | 2095-06-28                  | 1904-08-11                          |
| Talep Yönetimi                    |           |                | 06665671865             | tblsv                              | etiqanevn               | 1974-04-02                 | 1920-09-17                      | 1915-03-14                  | 1909-04-26                          |
|                                   |           |                | 01255063595             | bpjocnkh                           | pzauzufh                | 1926-01-13                 | 2010-04-18                      | 2047-04-01                  | 2010-04-24                          |
| Maliyet Muhasebesi                | - 1       |                | 07845328484             | odnkzy                             | edqgffg                 | 2045-08-17                 | 1907-04-24                      | 2087-10-25                  | 1925-08-27                          |
| Cataging Vinctini                 |           |                | 04372439399             | bierxis                            | eavbfen                 | 2068-04-20                 | 1911-05-21                      | 2054-10-25                  | 1995-01-05                          |
| Sabg Yönetimi<br>İhale Yönetimi   | •         |                |                         |                                    |                         |                            |                                 |                             |                                     |
| Satış Noktası<br>İthalat Yönetimi |           |                |                         |                                    |                         |                            |                                 |                             |                                     |
| İhracat Yönetimi                  |           |                |                         |                                    |                         |                            |                                 |                             |                                     |
| Üretim Yönetimi                   | •         |                |                         |                                    |                         |                            |                                 |                             |                                     |
| Üretim Planlama                   |           |                |                         |                                    |                         |                            |                                 |                             |                                     |
| «<br>Proje Yörnetimi              |           | Siraya Al E    | Başlangıç Zamanı:       | 8                                  | 00:00:00                | Srirla 📑                   | ×                               | One                         | eki Sonraki Onayla Vaz              |

Onay işlemi yapılacak raporlar işaretlenir ve onayla butonuna tıklanır.

| 0 | Seçmiş olduğunuz E-Viziteler'in SGK sisteminde onay işlemi sağlanacak | tır. Onaylıy | or musunuz? |
|---|-----------------------------------------------------------------------|--------------|-------------|
|   |                                                                       | Evet         | Hayır       |

Çıkan uyarı ekranında 'Evet' e tıkladıktan sonra İşlem başlatılmıştır mesajı alınır.

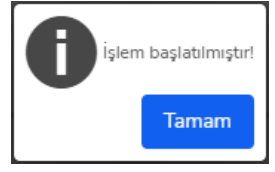

**\*e-Vizite raporunun Onay iptali işlemi için;** rapor durumu parametresi içerisinden "Onaylı" seçeneği işaretlenir. Diğer filtreler de belirtildikten sonra raporlar sorgulanır.

Gelen SGK raporlarında, rapor başlangıç-bitiş tarihleri (ayakta-yatarak), işe dönüş tarihi ve vaka bilgileri mevcuttur. Bu ekranda raporlar sıraya alabilir, tek tek işaretleme veya tümünü işaretle gibi seçenekler ile toplu işlem yapılabilir.

|                    |       | İşlemler *    | Tümünü İşaretle          | <ul> <li>Veri Aktarımı *</li> </ul> | Yardım • İndirilen       | Dosyalar                 |                                 |                             |                                  |
|--------------------|-------|---------------|--------------------------|-------------------------------------|--------------------------|--------------------------|---------------------------------|-----------------------------|----------------------------------|
| admin              |       | E-Vizite İşle | n<br>Tümünü Kaldır       | OperationsWizard_0> < c             | :om.lbs.par.gen.hr.vm.Ba | atchEViziteOperationsInp | ut> 8                           |                             |                                  |
| er LOGO YAZILIM    |       | V SGKR        | İşaretleri Tersine Çevir |                                     |                          |                          |                                 |                             |                                  |
| Ara                |       | 2             | T.C. Kimlik Numarası     | Adı                                 | Soyadı                   | Poliklinik Tarihi        | Rapor Başlangıç Tarihi (Ayakta) | Rapor Bitiş Tarihi (Ayakta) | Rapor Başlangıç Tarihi (Yatarak) |
|                    |       |               | 09196228704              | Iqmyp                               | cppmflsjqd               | 1946-12-23               | 2024-04-19                      | 1985-04-11                  | 2024-06-22                       |
| ····J-PLHTFORP     | 1 OMS |               | 05622499257              | bxhhgq                              | pąkvig                   | 1928-12-20               | 1920-10-10                      | 2060-06-07                  | 2050-03-14                       |
| Malzeme Yönetimi   |       |               | 05622365574              | nulnuz                              | afqpgskkv                | 2048-12-24               | 1934-01-06                      | 2072-04-21                  | 1924-09-23                       |
| Varlık Yönetimi    |       |               | 05424152597              | khamlihlha                          | fwwqxhr                  | 2019-06-11               | 1957-02-28                      | 1947-07-23                  | 2002-02-10                       |
| ,                  |       |               | 07165767836              | dbjclh                              | Iradinc                  | 1943-09-29               | 2063-01-16                      | 2070-12-10                  | 1956-11-13                       |
| Bakım Yönetimi     |       |               | 01984748304              | gcomiunots                          | xvuptkq                  | 1904-10-08               | 1975-12-05                      | 2095-06-28                  | 1904-08-11                       |
| Talas Vinstini     |       |               | 06665671865              | tblsv                               | etiganevn                | 1974-04-02               | 1920-09-17                      | 1915-03-14                  | 1909-04-26                       |
| Takep Toneumi      |       |               | 01255063595              | bpjocnkh                            | pzauzufh                 | 1926-01-13               | 2010-04-18                      | 2047-04-01                  | 2010-04-24                       |
| Maliyet Muhasebesi |       |               | 07845328484              | odnkzy                              | edqgffg                  | 2045-08-17               | 1907-04-24                      | 2087-10-25                  | 1925-08-27                       |
|                    |       |               | 04372439399              | bierxis                             | eavbfen                  | 2068-04-20               | 1911-05-21                      | 2054-10-25                  | 1995-01-05                       |
| Satinalma Yönetimi | ,     |               |                          |                                     |                          |                          |                                 |                             |                                  |
| Satış Yönetimi     | ,     |               |                          |                                     |                          |                          |                                 |                             |                                  |
|                    |       |               |                          |                                     |                          |                          |                                 |                             |                                  |
| Ihale Yönetimi     | •     |               |                          |                                     |                          |                          |                                 |                             |                                  |
| Satış Noktası      |       |               |                          |                                     |                          |                          |                                 |                             |                                  |
| Maralat Winsteri   |       |               |                          |                                     |                          |                          |                                 |                             |                                  |
| Torrest Torresting |       |               |                          |                                     |                          |                          |                                 |                             |                                  |
| İhracat Yönetimi   |       |               |                          |                                     |                          |                          |                                 |                             |                                  |
|                    |       |               |                          |                                     |                          |                          |                                 |                             |                                  |

Onay işlemi yapmak istediğimiz raporlar işaretlenir ve onay iptali butonuna tıklanır.

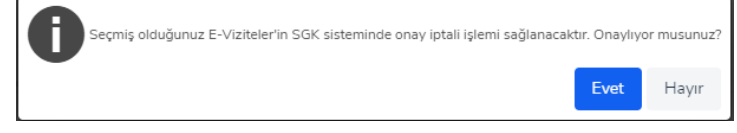

Çıkan uyarı ekranında 'Evet' e tıkladıktan sonra İşlem başlatılmıştır mesajı alınır.

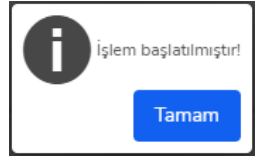

\*\*\*İşlem sonucu "İşlemler" menüsünden takip edilebilir.